## MANUAL PENGGUNA

Sistem MyGovEvent (Sistem Pengurusan Acara)

**Pentadbir Agensi** 

## **SENARAI PENGGUNA**

1. Buka laman web MyGovEvent seperti URL berikut <u>https://mygovevent.mampu.gov.my/ms</u>. Log masuk sebagai **PENTADBIR AGENSI**.

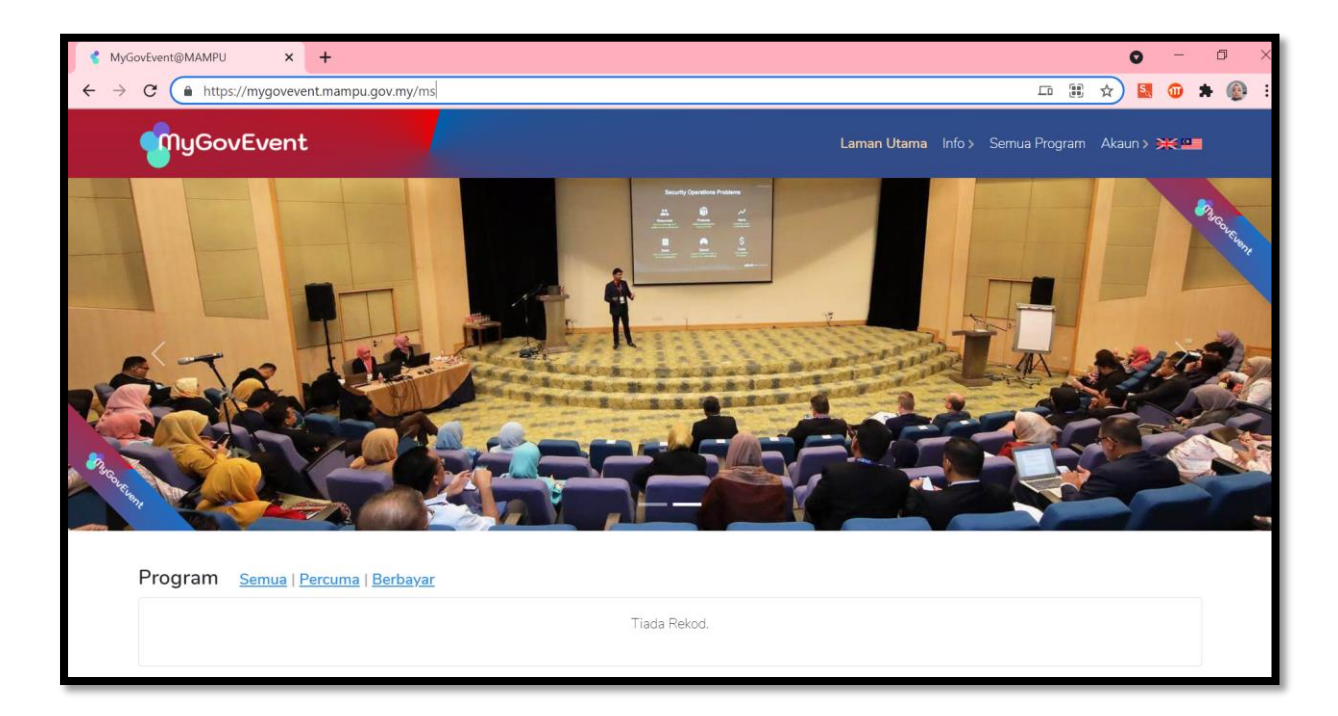

2. Pada Menu **PENGURUSAN SISTEM**, Klik pada **SENARAI PENGGUNA**. Senarai semua pengguna akan dipaparkan bersama peranan masing-masing.

| MyGovEvent                                                        | Log Masuk Sebagai: PENTADBIR AGENSI |                                           | HAFIZA                                                                        | BINTI HARUN 👤 >     |
|-------------------------------------------------------------------|-------------------------------------|-------------------------------------------|-------------------------------------------------------------------------------|---------------------|
| Dashboard                                                         | Akaun Pengguna   Senarai Semua Peng | ıguna                                     |                                                                               |                     |
| <ul> <li>Senarai Pengguna</li> <li>i≡ Jadual Rujukan →</li> </ul> | Set Semula Senarai                  |                                           |                                                                               |                     |
| PENGURUSAN PROGRAM<br>Program                                     | 10 ¢ rekod                          |                                           | Carian                                                                        |                     |
| a Jemputan                                                        | Nama Pegawai 🌐                      | Jawatan 11                                | Peranan 11                                                                    | Status              |
| 🞜 Daftar Kehadiran                                                | PUAN RUZITA BINTI JAMALUDIN         | PENOLONG PEGAWAI TEKNOLOGI MAKLUMAT KANAN | Peserte                                                                       | Pengesahan 🥑   Stat |
|                                                                   | PN SRI AZAHANIM BINTI IDRIS         | PENOLONG PEGAWAI TEKNOLOGI MAKLUMAT KANAN | Peserts                                                                       | Pengesahan 😣   Stat |
|                                                                   | ENCIK MUHAMAD NAJIB BIN ISMAIL      | PENOLONG PEGAWAI TEKNOLOGI MAKLUMAT KANAN | Peserta                                                                       | Pengesahan 🥑   Stat |
|                                                                   | PUAN HAFIZA BINTI HARUN             | PENOLONG PEGAWAI TEKNOLOGI MAKLUMAT       | Pentadbir Sistem Pentadbir MAMPU (Pentadbir Agensi) (Pengurus Acere) (Peserta | Pengesahan 🥑   Stat |
|                                                                   | PUAN NOR SALWATI BINTI IBRAHIM      | PENOLONG PEGAWAI TEKNOLOGI MAKLUMAT       | Pentadbir Sistem Pentadbir MAMPU (Pentadbir Agensi) Pengurus Acare (Peserta   | Pengesahan 🥥   Stat |
|                                                                   | PUAN JUNAINAH BINTI MOHAMAD BAJURI  | KETUA PENOLONG PENGARAH                   | Pentadbir Sistem Pentadbir MAMPU Pentadbir Agensi Pengurus Acara Peserta      | Pengesahan 🥑   Stat |
|                                                                   | ENCIK JOHN DOE                      | PENOLONG PENGARAH KANAN                   | (Pentadbir Agensi) (Pengurus Acere) (Peserta                                  | Pengesahan 🥥   Stat |
|                                                                   | ENCIK AHMAD SHUAMI BIN ABDUL GHANI  | PENOLONG PENGARAH KANAN                   | Pentadbir Sistem Pentadbir MAMPU (Pentadbir Agensi) Pengurus Acare (Pesetta)  | Pengesahan 🥑   Stat |
|                                                                   | 4                                   |                                           |                                                                               | •                   |

3. Klik butang opada kolum Tindakan. Paparan profail pegawai akan dipaparkan.

| •                                                                    |                                                     |
|----------------------------------------------------------------------|-----------------------------------------------------|
| ID PENGGUNA                                                          | E-MEL RASMI_ruzita@mampu.gov.my                     |
| GELARAN PUAN                                                         | NAMA PENUH RUZITA BINTI JAMALUDIN                   |
| BAHAGIAN TIADA                                                       |                                                     |
| AGENSI UNIT PEMODENAN TADBIR                                         | RAN DAN PERANCANGAN PENGURUSAN MALAYSIA             |
| JAWATAN PENOLONG PEGAWAI TE<br>KANAN<br>SKIM PERKHIDMATAN PENOLONG P | EKNOLOGI MAKLUMAT GRED FA32                         |
| TELEFON PEJABAT 0388723000                                           | TELEFON BIMBIT                                      |
| E-MEL PERIBADI ruzita.jamaludin@gi                                   | ;mail.com                                           |
| DIET NON VEGETARIAN                                                  |                                                     |
| PERANAN (Peserta)                                                    | telah dikemaskini pada tarikh 10-12-2021 : 10:52:19 |
|                                                                      |                                                     |

4. Klik butang *Kemaskini* pada kolum Tindakan. Paparan profail pegawai yang boleh dikemaskini akan dipaparkan.

| AGENSI UNIT PEMODENAN TADBIRAN DAN PERANCANGAN PENGURUSAN MALAYSIA                       |
|------------------------------------------------------------------------------------------|
|                                                                                          |
| KANAN                                                                                    |
| SKIM PERKHIDMATAN PENOLONG PEGAWAI TEKNOLOGI MAKLUMAT                                    |
| TELEFON PEJABAT 0388723000 TELEFON BIMBIT                                                |
| PERANAN (Peserta)                                                                        |
| *** Maklumat yang dipaparkan di sini telah dikemaskini pada tarikh 10-12-2021 : 10:52:19 |
| GELARAN*                                                                                 |
| BAHAGIAN/UNIT                                                                            |
| JAWATAN •                                                                                |
| E-MEL PERIBADI •<br>(ruzita.jamaludin@gmail.com                                          |
| DIET *                                                                                   |
|                                                                                          |
| Simpan Set Semula                                                                        |

5. Klik butang Peranan pada kolum Tindakan. Paparan kemaskini peranan akan dipaparkan. Pentadbir Agensi mempunya peranan untuk melantik pegawai sebagai Pengurus Acara.

| Kemaskini                                      | Peranan                             | 8      |
|------------------------------------------------|-------------------------------------|--------|
| Pegawai:<br>Peranan:<br>Peserta<br>Pilih Peran | RUZITA BINTI JAMALUDIN<br>an Baharu |        |
| Peng                                           |                                     | Simpan |

6. Klik butang pada kolum Tindakan. Paparan kemaskini profail pegawai akan dipaparkan. Klik pada Tindakan dan pilih Semakan HRMIS.

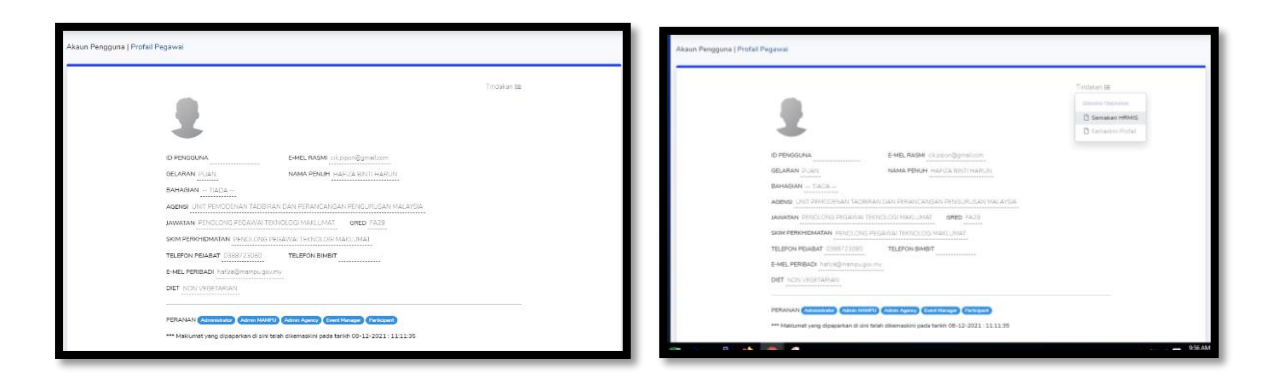

7. Paparan maklumat Akaun MyGovEvent dan Akaun HRMIS akan dipaparkan. Penyelarasan rekod tidak perlu dilakukan di dalam Sistem MyGovEvent.

|                                                           | Tindak                                                    |
|-----------------------------------------------------------|-----------------------------------------------------------|
| Akaun MyGovEvent                                          | Akaun HRMIS                                               |
| MYKAD                                                     | MYKAD                                                     |
| E-MEL RASMI cik.pipon@gmail.com                           | E-MEL RASMI_cik.pipon@gmail.com                           |
| NAMA PEGAWAI HAFIZA BINTI HARUN                           | NAMA PEGAWAI HAFIZA BINTI HARUN                           |
| AGENSI UNIT PEMODENAN TADBIRAN DAN PERANCANGAN PENGURUSAN | AGENSI UNIT PEMODENAN TADBIRAN DAN PERANCANGAN PENGURUSAN |
| MALAYSIA                                                  | MALAYSIA                                                  |
| GRED FA29                                                 | GRED FA29                                                 |
| SKIM PERKHIDMATAN PENOLONG PEGAWAI TEKNOLOGI MAKLUMAT     | SKIM PERKHIDMATAN PENOLONG PEGAWAI TEKNOLOGI MAKLUMAT     |
| TELEFON PEJABAT 0388723080 TELEFON BIMBIT                 | TELEFON PEJABAT 0388723080 TELEFON BIMBIT                 |
|                                                           |                                                           |

8. Klik pada Tindakan dan pilih Kemaskini Profail. Paparan Kemaskini Profail akan dipaparkan. Pegawai boleh mengemaskini maklumat gelaran, bahagian/unit, jawatan, e-mel peribadi, diet dan e-mel rasmi. Pastikan e-mel rasmi adalah sama seperti di dalam HRMIS.

| Akaun Pengguna ( Kanakin Penta)                                                                                                    | Tindaya Ba<br>Binana Makan<br>Dinana Mita<br>Dinana Mita                         |                                                                                                    |
|----------------------------------------------------------------------------------------------------|----------------------------------------------------------------------------------|----------------------------------------------------------------------------------------------------|
| Akaun MyGovCrent Akaun HRMS<br>HRND HRND<br>HRND HRND<br>HRND HRND<br>HRND HRND<br>HRND HRND<br>HRND HRND<br>HRND HRND<br>HRND HRND<br>HRND<br>HRND                                                                                                    | Tradition (2)                                                                    | PDMANI (Annual Cancellar) (Annual Cancellar) (Annual Cancellar)<br>*** Heldenit yang dipugasan di kin takan dikenakkin yang takin (20-12-2011 1111/25<br>(81,494) *<br>(7,10)<br>Sankasan (MT |
| Akaun MyGouVent         Akaun HBMS           MIND         Imnub           Edita And in Appropriation         Edita And in Appropriation           Name FEbruary Institution         Name FEbruary Institution                                                                                                    | introduci inclusion<br>D tancatare HPUEL<br>() Nemaskin Prytell<br>and granulism | *** Meaburet pray disperses of on feash direction pain feash of 2012 2011 1111.35                                                                                                    |
| Alaun MyGorGenet         Alaun HYBNS           HINLD         HINLD           Kells Alauk Angelighertions         E-66, 44.044 (alauk)           Netler Fibration         E-66, 44.044 (alauk)           Netler Fibration         HINLD                                                                                                    | D Senatar H145                                                                   | 06.44644*                                                                                                    |
| HYRAD HYRAD SALASSA SALASSA | C Remarkin Profei                                                                | BANGANGINT                                                                                                    |
| E-HEL RADH ck.plon@grail.com<br>E-HEL RADH ck.plon@grail.com<br>Naves PESanati HAPCA ENT[HAR.D]<br>Naves PESanati HAPCA ENT[HAR.D]                                                                                                    | or Spraline                                                                      | BAHADAN/UNIT                                                                                                    |
| NAMA PESAWAI HAFUA ENTIHARUNI                                                                                                    |                                                                                  |                                                                                                    |
|                                                                                                    | FZA BINTI HARUN                                                                  |                                                                                                    |
| WORK CALL HAVE REPORTED AND ADDRESS ADDRESS ADDRES  | CENAN TACIERAN DAN PERANCANSAN PENSURUSAN                                        | PENDLONG PEGAWAI TEKNOLOGI MAKLUMAT                                                                                                    |
| Malaria.                                                                                                    |                                                                                  | E-MEL PERIBADI *                                                                                                    |
| 0420 (423) 0420 (423)                                                                                                    |                                                                                  | halox@mamps.gov.rvy                                                                                                    |
| Son PERHONATIAN PROCESSION PROADER THREE COMMUNICATION                                                                                                    | N PENOLONI PESARIA TRONCIOS MARLUMAT                                             | O VEGETARIAN O NON VEGETARIAN                                                                                                    |
| TELEPON PERSON TELEPON BINET                                                                                                    | Inter 2 June Inc. CPUN BMBH                                                      |                                                                                                    |
|                                                                                                    |                                                                                  |                                                                                                    |
|                                                                                                    |                                                                                  | Simpan Set Servula                                                                                                    |

| Kemaskini E-mel Rasmi                                    | ⊗      |
|----------------------------------------------------------|--------|
| Pastikan e-mel adalah seperti di HRMIS<br>E-mel Baharu * |        |
|                                                          | Simpan |

## JADUAL RUJUKAN

1. Pada Menu **PENGURUSAN SISTEM**, Klik pada **JADUAL RUJUKAN**. Klik menu **BAHAGIAN**.

|                                                                                              | Log Masuk Sebagai: PENTADBIR AGENSI | HAFIZA BINTI HARUN 👤 > |
|----------------------------------------------------------------------------------------------|-------------------------------------|------------------------|
| Dashboard PENGURUSAN SISTEM                                                                  | Jadual Rujukan   Senarai Bahagian   |                        |
| <ul> <li>Image: Senarai Pengguna</li> <li>Image: Jadual Rujukan</li> <li>Polacion</li> </ul> | Tambah Bahagian Set Semula Senarai  |                        |
| PENGURUSAN PROGRAM                                                                           | 10 • rekod<br>11 Nama Bahagian      | Carian                 |
| ₩ Program                                                                                    | Tiada rekod                         |                        |
| Daftar Kehadiran                                                                             | Tiada Rekod                         |                        |
|                                                                                              |                                     |                        |
|                                                                                              |                                     |                        |
|                                                                                              | Hakdpta © MyGovEvent 2021           |                        |

Tambah Bahagian

2. Klik butang

untuk menambah bahagian baru. Klik butang

Simpan.

| Bahagian B             | aharu 🚫                                                        |
|------------------------|----------------------------------------------------------------|
| Agensi                 | UNIT PEMODENAN TADBIRAN DAN PERANCANGAN<br>PENGURUSAN MALAYSIA |
| Bahagian *<br>Bahagian | Pembangunan Aplikasi                                           |
|                        | Simpan                                                         |

3. Paparan Senarai Bahagian akan dipaparkan. Klik pada Tindakan dan pilih Kemaskini Rekod untuk mengemaskini nama bahagian.

|                                                  | Log Masuk Sebaga: PENTADBIR AGENSI | HAFIZA BINTI HARUN 👤 >  |
|--------------------------------------------------|------------------------------------|-------------------------|
| Dashboard  PENGURUSAN SISTEM                     | Jadual Rujukan   Senarai Bahagian  |                         |
| <ul> <li>Badual Rujukan</li> <li>&gt;</li> </ul> | Tambah Bahagian Set Semula Senarai |                         |
| PENGURUSAN PROGRAM                               | 10  ekod                           | Carian                  |
| ➢ Program ▲ Jemputan ☑ Defter Kehardiran         | BAHAGIAN PEMBANGUNAN APLIKASI      | f≣<br>≇ Kemaskini Rekod |
|                                                  |                                    | Hapus Rekod             |
|                                                  |                                    |                         |
|                                                  |                                    |                         |
|                                                  | Hakcipta © MyGovEvent 2021         |                         |

4. Paparan Kemaskini Bahagian akan dipaparkan. Kemaskini nama bahagian dan klik Simpan.

| Kemaskini | Bahagian                                | ⊗  |
|-----------|-----------------------------------------|----|
|           | UNIT PEMODENAN TADBIRAN DAN PERANCANGAN |    |
| Agensi    | PENGURUSAN MALAYSIA                     |    |
| BAHAGI    | AN PEM <mark>BANGUNAN APLIKASI</mark>   |    |
|           |                                         |    |
|           | Simple                                  | an |

5. Klik pada Tindakan dan pilih Hapus Rekod untuk menghapus rekod bahagian.

|                                           | Log Masuk Sebagai: PENTADBIR AGENSI            | HAFIZA BINTI HARUN 🚦 >                                   |
|-------------------------------------------|------------------------------------------------|----------------------------------------------------------|
| Dashboard     PENGURUSAN SISTEM           | Jadual Rujukan   Senarai Bahagian              |                                                          |
| 🛎 Senarai Pengguna<br> ≣ Jadual Rujukan → | Tambah Bahagian Set Semula Senarai             |                                                          |
| Bahagian                                  | 10 • rekod C                                   | iarian                                                   |
| PENGURUSAN PROGRAM                        | 1.         BAHAGIAN PEMBANGUNAN APLIKASI (BPA) | î↓ Tindakan                                              |
| 🗊 Daftar Kehadiran                        | Rekod 1 - 1   Bil. Rekod: (1)                  | <ul> <li>Kemaskini Rekod</li> <li>Hapus Rekod</li> </ul> |
|                                           |                                                |                                                          |
|                                           |                                                |                                                          |
| javascript:void(0);                       | Hakcipta © MyGovEvent 2021                     |                                                          |

| MyGovEvent                                                                                                    | Log Masuk Sebagat: PENTADBIR AGENSI | HAFIZA BINTI HARUN 💄 >                                          |
|----------------------------------------------------------------------------------------------------|-------------------------------------|-----------------------------------------------------------------|
| <ul> <li>Dashboard</li> <li>FENGURUSAN SISTEM</li> <li>Senarai Pengguna</li> <li>Iadual Rujukan</li> <li>Behegian</li> <li>PENGURUSAN PROGRAM</li> <li>Pengaran</li> <li>Jemputan</li> <li>Dattar Kehadran</li> </ul> | Jadual Rujukan   Senarai Bahagian   | Carian Carian II Tindakan III III III III III III III III III I |
|                                                                                                    | Hakcipta © MyGov-Event 2021         |                                                                 |